1. Unter <u>www.alternativenzurpsychiatrie.ch</u> auf "FORUM" gehen und dort auf "Registrieren" klicken.

## **PSYCHIATRIE**

| SICHTWEISEN     | DU HAST EIGENE | ITRÄGE?     | ERFAHRUNGSBERICHTE                   | THERAPIEFORMEN   | FORUM       | LINKS / LITER | ATUR |
|-----------------|----------------|-------------|--------------------------------------|------------------|-------------|---------------|------|
| Forum Aktivit   | ät Anmelden Re | egistrieren |                                      |                  | <b>q</b> su | che           | 7    |
| 🖀 Forum 🕨 Forum |                |             |                                      |                  |             |               |      |
|                 |                | Sie müssen  | sich anmelden, um Beiträge und Theme | en zu erstellen. |             |               |      |

## Forum

| Forum    |                                                                                                    | Letzter Beitrag                              |
|----------|----------------------------------------------------------------------------------------------------|----------------------------------------------|
| -        | Allgemeines<br>Allgemeines, Forumregeln & Infos<br>1 Thema · 1 Beitrag                                             | Forumsregeln<br>Von moderator<br>vor 2 Tagen |
| <b>F</b> | Diskussion zum Film "Funktionieren"<br>Thema dieses Bereichs ist der Film "Funktionieren"<br>0 Themen · 0 Beiträge | Noch keine Themen!                           |

● Neue Beiträge ● Nichts Neues ✔ Alle als Gelesen markieren ③ Zeige ungelesene Themen

 Benutzername festlegen und Deine E- Mailadresse eingeben. Zur Information: der Benutzername kann nach der Registration nicht mehr geändert werden. Der Benutzername ist für DICH er wird öffentlich nicht angezeigt! Danach auf "Registrieren" klicken.

| ALTERNATIVEN ZUR PSYCHIATRIE                                                   |
|--------------------------------------------------------------------------------|
| Für diese Website registrieren                                                 |
| Benutzername<br>E-Mail                                                         |
| Sie erhalten eine Bestätigung der<br>Registrierung per E-Mail.<br>Registrieren |
| Anmelden   Passwort vergessen?                                                 |
| <u>Datenschutzerklärung</u>                                                    |

3. Folgende Nachricht erscheint:

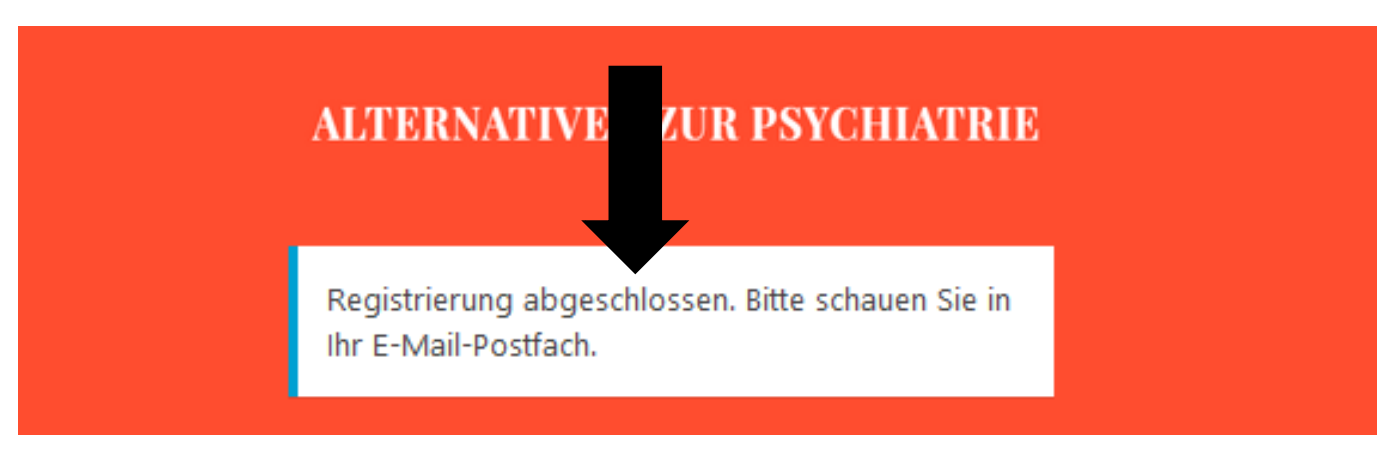

4. Im E-Mail-Postfach ist untenstehende Nachricht, nun bitte auf den oberen "Link" klicken:

Unter der folgenden Adresse können Sie Ihr Passwort festlegen:

<https://www.alternativenzurpsychiatrie.ch/wp-login.php?action=rp&key=QaRDGUrqQY8alag7rN3x&login=Kauz9>

https://www.alternativenzurpsychiatrie.ch/wp-login.php

5. Es erscheint die Aufforderung zur Passworteingabe. Du kannst entweder das automatisch generierte Passwort wählen oder aber ein eigenes Passwort eingeben. Falls Du Dich für ein "schwaches" oder "sehr schwaches" Passwort entscheidest, musst du das mit einem Häkchen bestätigen:

| eben Sie bitte hier Ihr neues Passwort ein.                                                                                                    | Geben Sie bitte hier Ihr neues Passwort ein.                                                                                                    |
|----------------------------------------------------------------------------------------------------|----------------------------------------------------------------------------------------------------|
| Neues Passwort<br>C1CLJ%CgfawZXtbX<br>Stark<br>Tipp: Das Passwort sollte mindestens zwölf<br>Zeichen lang sein. Für ein stärkeres Passwort<br>verwenden Sie bitte Groß- und<br>Kleinbuchstaben, Zahlen und Sonderzeichen<br>wie ! " ? \$ % ^ & ).<br>Passwort zurücksetzen | Jdjdjjjd       ✓         Jchwach       ✓         Schwach       ✓         Ogenetic Steader Passworts       ✓         Tipp: Das Passwort sollte mindestens zwölf       ✓         Zeichen lang sein. Für ein stärkeres Passwort       ✓         Verwenden Sie bitte Groß- und       ✓         Kleinbuchstaben, Zahlen und Sonderzeichen       ✓         wie ! "? \$ % ^ &).       ✓ |
| Anmelden   Registrieren                                                                                                    | Annalder I Benittinge                                                                                                    |

So oder so ist es wichtig, dass Du Dir das Passwort notierst. Anschliessend klickst Du auf "Passwort zurücksetzen"

6. Es erscheint untenstehende Meldung. Bitte auf "Anmelden" klicken.

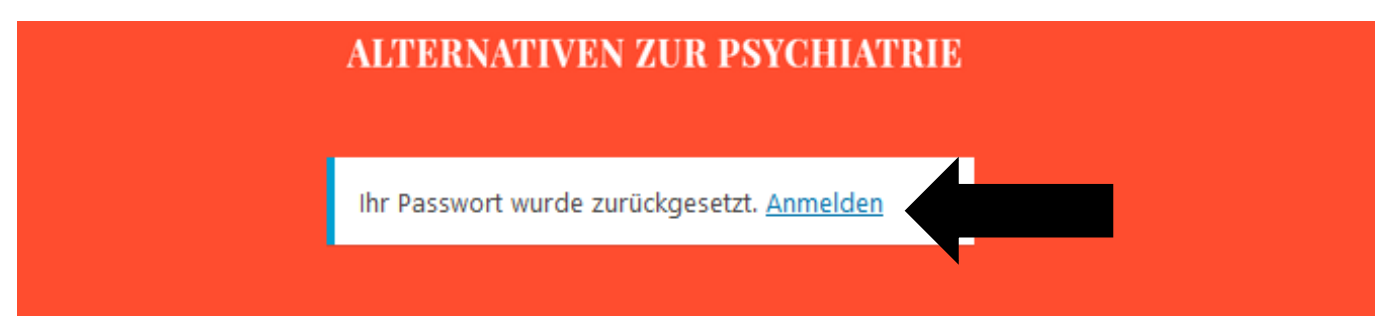

7. Nun erscheint diese Nachricht und Du kannst Dich ganz normal anmelden:

| ALTERNATIVEN ZUR PSYCHIATRIE       |
|------------------------------------|
| Benutzername oder E-Mail-Adresse   |
| Registrieren   Passwort vergessen? |

8. Bravo! Dein Profil ist da! Du kannst nun Einstellungen dazu vornehmen. Es ist empfehlenswert nur dort etwas zu schreiben wo steht: *erforderlich*. HIER kannst Du nun Deinen öffentlichen Namen wählen. Du hast die Möglichkeit Deinen Benutzernamen dafür zu verwenden (dann wird er öffentlich sichtbar). Du kannst aber auch einen anderen Namen unter "Spitznamen" eingeben und wenn Du bei "Öffentlicher Name" auf den Pfeil drückst kannst Du Dir den öffentlichen Namen aussuchen:

| Pofil     Pofil     Pofilo     Pofilo     Pofilo     Pofilo     Pofilo     Pofilo                                              <                                                                                                    |                 | - Sy childen c           |                                                     |                                             |        | Wilkom          |         |
|----------------------------------------------------------------------------------------------------|-----------------|--------------------------|-----------------------------------------------------|---------------------------------------------|--------|-----------------|---------|
| Image: Image: Image | 🖚 Dashboard     | Profil                   |                                                     |                                             |        |                 | Hilfe 🔻 |
| Production Parkschema verwahlen   Parkschema verwahlen   Parkschema verwahlen   Bitsplasma   Mitternacht   Meterscupiestes   Verkzeugieiste   Verkzeugieiste   Webste-Enstellung   Otternacht   Kenzel   Sprache   Verkzeugieiste   Sprache   Sprache   Verkzeugieiste   Sprache   Verkzeugieiste   Sprache   Verkzeugieiste   Sprache   Verkzeugieiste   Sprache   Verkzeugieiste   Sprache   Verkzeugieiste   Sprache   Verkzeugieiste   Sprache   Verkzeugieiste   Sprache   Sprache   Verkzeugieiste   Sprache   Sprache    Sprache   Sprache <th>🔊 Design</th> <th>Persönliche Optionen</th> <th></th> <th></th> <th></th> <th></th> <th></th>                                                                                                    | 🔊 Design        | Persönliche Optionen     |                                                     |                                             |        |                 |         |
| Image: Bapaana Miternach:   Merzeugleishe   Werkzeugleishe   Sprache   Weihre-Einstellung   Renubername   Kurdi   Benutzername rénovernicht getridert verön.   Korname   Spitzmame (rénoverlicht)   Pintame   Spitzmame (rénoverlicht)   Pintame   Kurdi   Benutzername   Kurdi   Benutzername   Kurdi   Benutzername   Kurdi   Benutzername   Kurdi   Benutzername   Kurdi   Benutzername   Kurdi   Benutzername   Kurdi   Benutzername   Kurdi   Benutzername   Kurdi   Benutzername   Kurdiktionferen.ch.                                                                                                    | Menü einklappen | Farbschema verwalten     | Standard                                            | O Hell                                      | O Blau | C Kaffee        | I       |
| Werkzeugielste Werkzeugielste für mich auf der Website anzeigen   Sprache Website-Einstellung V   Name Image: Image:                                                                 |                 |                          | C Ektoplasma                                        | O Mitternacht                               | O Meer | O Sonnenaufgang |         |
| Sprache Webste-Enstellung   Name   Benutzername   Korname   Spitzname (erfordertich)   Kontaktinfo   E-Mail (erfordertich)   Info@funktionieren.ch                                                                                                    |                 | Werkzeugleiste           | ✓ Werkzeugleiste f ür mich auf der Website anzeigen |                                             |        |                 |         |
| Name   Resutzername   Kauz9   Nachname   Spitzname (erforderlich)   Puma   Kauz9   Vornaktinfo     F-Mail (erforderlich)   Info@funktionieren.ch Info@funktionieren.ch Inf                                                                                                    |                 | Sprache                  | Website-Einstellung                                 |                                             |        |                 |         |
| Benutzername Kauz9   Vorname                                                                                                    |                 | Name                     |                                                     |                                             |        |                 |         |
| Vorname   Nachname   Spitzname (erforderlich)   Öffentlicher Name   Kauz9   Puma   E-Mail (erforderlich)   info@funktionieren.ch                                                                                                    |                 | Benutzername             | Kauz9                                               | Benutzernamen können nicht geändert werden. |        |                 |         |
| Nachname   Spitzname (erforderlich)   Puma   Öffentlicher Name   Kauz9   Kauz9   Puma                                                                                                    |                 | Vorname                  |                                                     |                                             |        |                 |         |
| Spitzname (erforderlich) Puma   Öffentlicher Name Kauz9   Kauz9 Puma   Puma Puma                                                                                                    |                 | Nachname                 |                                                     |                                             |        |                 |         |
| Öffentlicher Name Kau29   Kau29   Puma      E-Mail (erforderlich) info@funktionieren.ch                                                                                                    |                 | Spitzname (erforderlich) | Puma                                                |                                             |        |                 |         |
| Kontaktinfo     Puma       E-Mail (erforderlich)     info@funktionieren.ch                                                                                                    |                 | Öffentlicher Name        | Kauz9                                               |                                             |        |                 |         |
| E-Mail (erforderlich) info@funktionieren.ch                                                                                                    |                 | Kontaktinfo              | Puma                                                |                                             |        |                 |         |
|                                                                                                    |                 | E-Mail (erforderlich)    | info@funktionieren.ch                               |                                             |        |                 |         |

## 9. Du fährst ganz zum Ende der Seite und klickst auf "Profil aktualisieren"

| 🔞 🔺 Alternativen zur                                | Psychiatrie                                   | wi                                                                                                    | llkommen, Kauz9 📃 |
|-----------------------------------------------------|-----------------------------------------------|----------------------------------------------------------------------------------------------------|-------------------|
| 🖚 Dashboard                                         | Google Plus                                   |                                                                                                    |                   |
| Design                                              | Über Sie                                      |                                                                                                    |                   |
| <ul> <li>Profil</li> <li>Menü einklappen</li> </ul> | Biografische Angaben                          |                                                                                                    |                   |
|                                                     | Profilbild                                    | Teilen Sie ein paar biografische Informationen, um Ihr Profil zu ergänzen. Die Informationen könnten öffentlich sichtbar sein. |                   |
|                                                     | Benutzerkonten-Verwaltun                      | ig                                                                                                    |                   |
|                                                     | Neues Passwort                                | Passwort generieren                                                                                                    |                   |
|                                                     | Sessions                                      | Überall sonst abmelden Sie sind nur an diesem Ort angemeldet.                                                                  |                   |
|                                                     | Forum                                         |                                                                                                    |                   |
|                                                     | Benachrichtige mich wenn ich<br>erwähnt wurde |                                                                                                    |                   |
|                                                     | Profil aktualisieren                          |                                                                                                    |                   |

## 10. Nun klickst Du links oben auf "Website"

| 🔞 🏠 .ernativen zur F                                | Psychiatrie              |                                                    |                                             |        |                 | Willkommen, Ka |
|-----------------------------------------------------|--------------------------|----------------------------------------------------|---------------------------------------------|--------|-----------------|----------------|
| 200 Zur Website                                     |                          |                                                    |                                             |        |                 | Hilfe          |
| 🔊 Design                                            | Profil aktualisiert.     |                                                    |                                             |        |                 |                |
| <ul> <li>Profil</li> <li>Menü einklappen</li> </ul> | Persönliche Optionen     |                                                    |                                             |        |                 |                |
|                                                     | Farbschema verwalten     | Standard                                           | O Hell                                      | O Blau | C Kaffee        |                |
|                                                     |                          | C Ektoplasma                                       | O Mitternacht                               | O Meer | O Sonnenaufgang |                |
|                                                     |                          |                                                    |                                             |        |                 |                |
|                                                     | Werkzeugleiste           | ✓ Werkzeugleiste für mich auf der Website anzeigen |                                             |        |                 |                |
|                                                     | Sprache                  | Website-Einstellung                                |                                             |        |                 |                |
|                                                     | Name                     |                                                    |                                             |        |                 |                |
|                                                     | Benutzername             | Kauz9                                              | Benutzernamen können nicht geändert werden. |        |                 |                |
|                                                     | Vorname                  |                                                    |                                             |        |                 |                |
|                                                     | Nachname                 |                                                    |                                             |        |                 |                |
|                                                     | Spitzname (erforderlich) | Puma                                               |                                             |        |                 |                |
|                                                     | Öffentlicher Name        | Kauz9 🗸                                            |                                             |        |                 |                |
|                                                     | Kontaktinfo              |                                                    |                                             |        |                 |                |
|                                                     |                          |                                                    |                                             |        |                 |                |

11. Auf der Website wählst Du "Forum" und hier kannst Du Dir nun aussuchen zu welchem Bereich Du etwas schreiben möchtest, indem Du auf diesen Bereich klickst:

| nativen zur Psychiatrie |                                                                                                    | Willkommen |
|-------------------------|----------------------------------------------------------------------------------------------------|------------|
| RNATIVEN ZUR            | PSYCHIATRIE                                                                                                    | Suchen     |
| HOME ZIEL FILM          | SICHTWEISEN DU HAST EIGENE BEITRÄGE? ERFAHRUNGSBERICHTE THERAPIEFORMEN FORUM LINKS / LITERATUR                                                                            |            |
|                         | Forum     Profil     Mitglieder     Abonnements     Aktivität     Abmelden     Q Suche                                                                                    |            |
|                         | Forum                                                                                                    |            |
|                         | Forum     Letzter Beitrag       Allgemeines     Forumsregeln       Allgemeines, Forumregeln & Infos        ▲ Von moderator       1 Thema + 1 Beitrag        m vor 2 Tagen |            |
|                         | Diskussion zum Film "Funktionieren"     Noch keine Themen!       Thema dieses Bereichs ist der Film "Funktionieren"     Noch keine Themen!                                |            |
|                         | ● Neue Beiträge ● Keit ✓ Alle als Gelesen markieren ③ Zeige ungelesene Themen                                                                                             |            |
|                         |                                                                                                    |            |
|                         |                                                                                                    |            |

12. Es erscheint ein Editor, ähnlich wie wenn Du eine Mail schreiben würdest. Du kannst loslegen mit schreiben und am Ende auf "Senden" klicken. Falls Du benachrichtigt werden möchtest, wenn Dir jemand antwortet, dann setze doch ein Häkchen bei "Dieses Thema abonnieren". Wie Du siehst, hast Du auch die Möglichkeit abzubrechen, falls Du keinen Beitrag erstellen möchtest.

|                                                                                                    | Willkommen, Kauz9 📃 🐰 |
|----------------------------------------------------------------------------------------------------|-----------------------|
| N ZUR PSYCHIATRIE                                                                                                    | Suchen Q              |
| EL FILM SICHTWEISEN DU HAST EIGENE BEITRÄGE? ERFAHRUNGSBERICHTE THERAPIEFORMEN FORUM LINKS/LITERATUR                                       |                       |
| Forum     Profil     Mitglieder     Abonnements     Aktivität     Abmelden       ForumForum: Diskussion zum Film "Funktionieren"     Suche |                       |
| Diskussion zum Film "Funktionieren"                                                                                                    |                       |
| Neues Thema Betreff:                                                                                                    |                       |
| Absatz → B I II II 66 E E E E Ø X II II<br>S - A → R I, Ω II II 50 Ø                                                                       |                       |
|                                                                                                    |                       |
|                                                                                                    |                       |
|                                                                                                    |                       |
| E Dieses Thema abonnieren.                                                                                                    |                       |
| Abbrechen Senden                                                                                                    |                       |

13. Dein Beitrag erscheint dann so wie hier unten. Du hast noch die Möglichkeit ihn zu bearbeiten, und die anderen können auf Deinen Beitrag Antworten

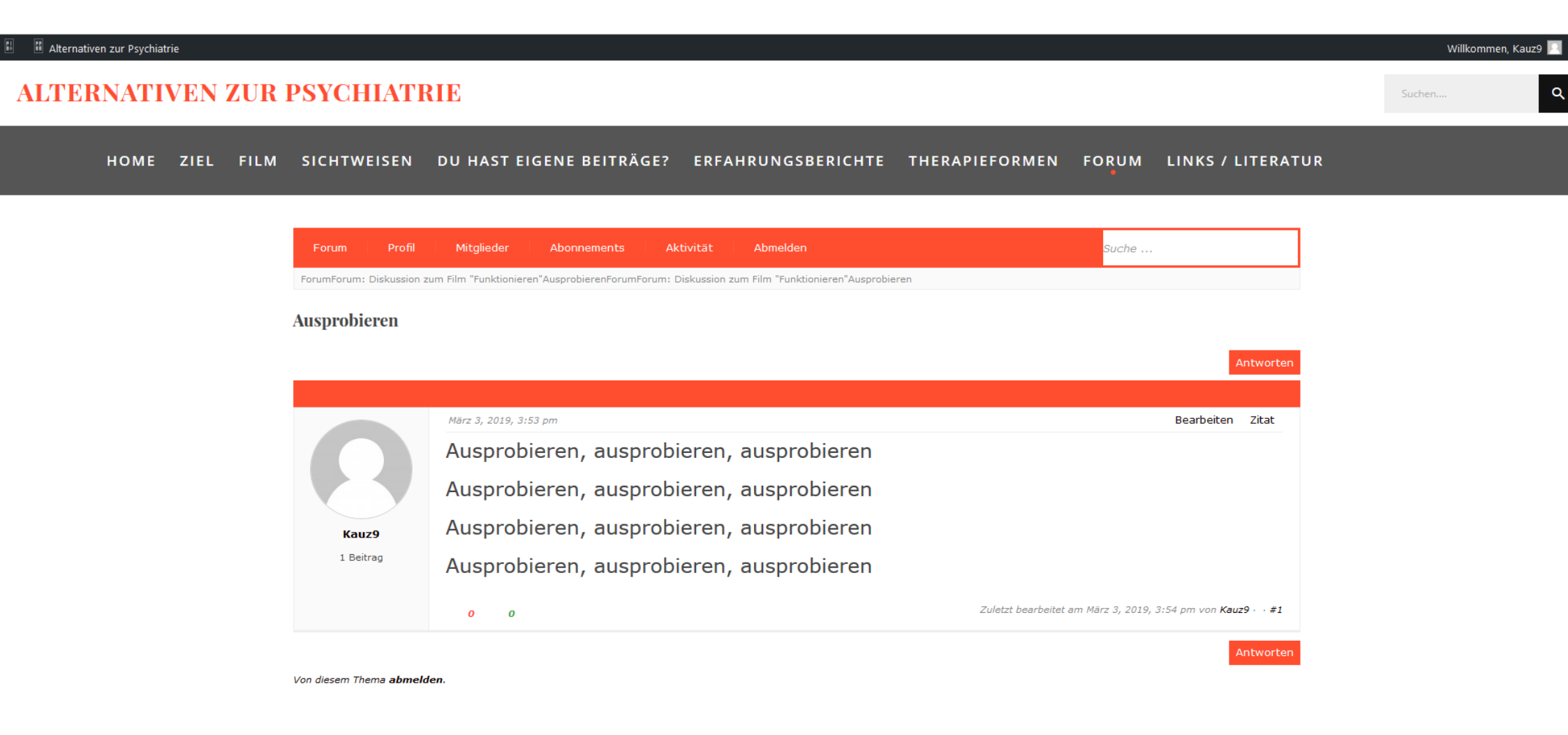

14. Wenn Du fertig bist, kommt noch das "Abmelden". Dafür klickst Du oben rechts auf Dein Profil und danach auf "Abmelden"

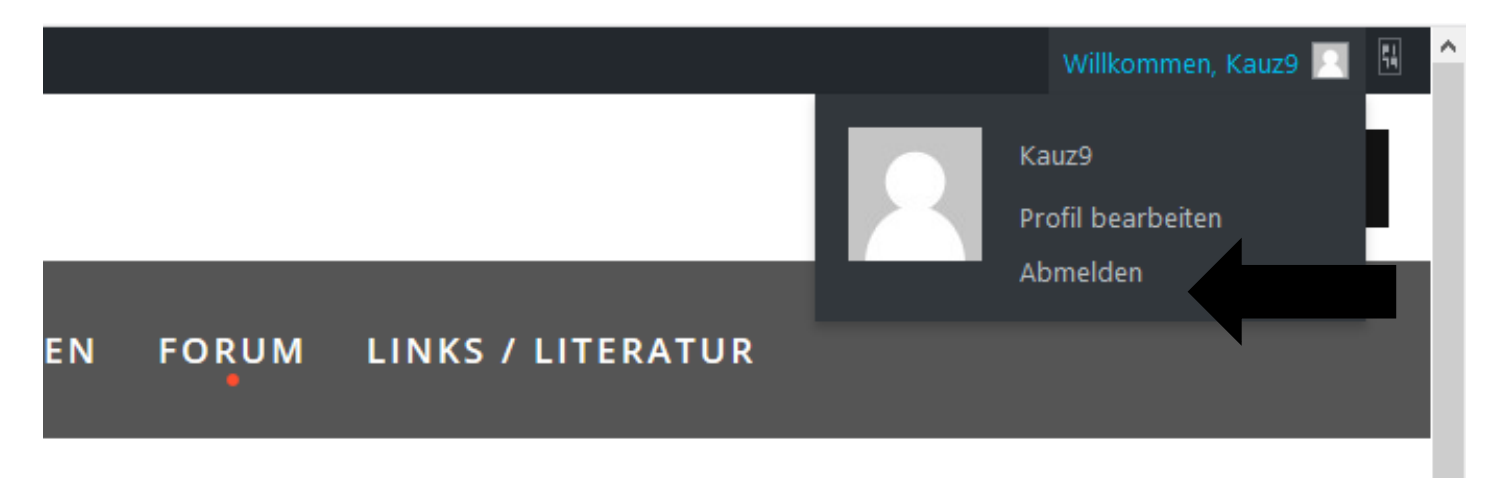

15. Geschafft! Es erscheint die letzte Meldung: \* Erfreulich ist: es ist nur beim 1 Mal so aufwendig, sobald Du Dein Profil erstellt hast, geht das An- und Abmelden sehr schnell.

| ALTERNATIVEN ZUR PSYCHIATRIE           |
|----------------------------------------|
| Sie haben sich erfolgreich abgemeldet. |
| Benutzername oder E-Mail-Adresse       |
| Passwort                               |
| Angemeldet bleiben Anmelden            |
| Registrieren   Passwort vergessen?     |
| Detronschutzenklärung                  |